## **Current Offerings:**

1. On editor mode, the hidden elements will be visible

## FLOW-THROUGH FUNDS & PERFORMANCE

● Current Offerings ● Current Funds ● All Funds & Performance

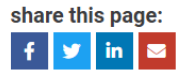

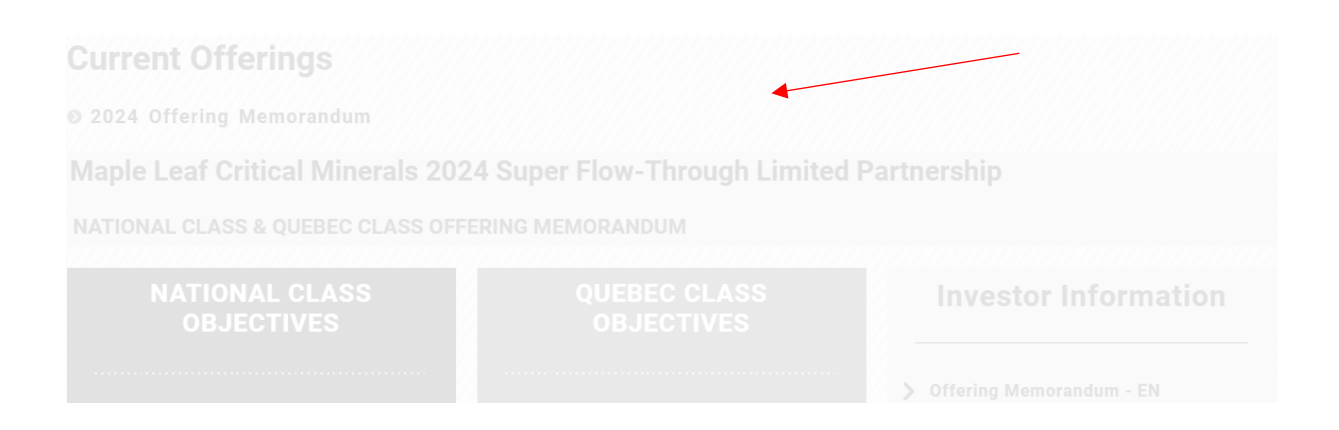

2

2. To highlight or edit the hidden elements, you need to click its containers in the "Structure" panel on the right. If it is not visible, click the icon on the top left corner of the screen. You will know it is the container that you clicked when you see a grey outline around the area as shown below. Choose the main (or bigger=higher in hierarchy) container.

| FT FUNDS $\!\!\!\!\!\!\!\!\!\!\!\!\!\!\!\!\!\!\!\!\!\!\!\!\!\!\!\!\!\!\!\!\!\!$ | \$<br>_  |  | ٥ |  |  | ¢\$ | Q         | ?           | ۲                     | Publish | , |
|---------------------------------------------------------------------------------|----------|--|---|--|--|-----|-----------|-------------|-----------------------|---------|---|
| f y in                                                                          |          |  |   |  |  |     |           |             | _                     |         |   |
|                                                                                 |          |  |   |  |  |     | (         | Ŧ           | Struc                 | ture    | × |
|                                                                                 |          |  |   |  |  |     |           | ▼ 🗆 Co      | ontainer              |         | ^ |
| Gurrent Offerings                                                               |          |  |   |  |  |     |           |             | Spacer<br>Divider     |         | l |
|                                                                                 |          |  |   |  |  |     | T Heading |             |                       | l       |   |
|                                                                                 |          |  |   |  |  |     |           | E           | Icon List             |         | l |
| Maple Leaf Critical Minerals 20                                                 | 24 Super |  |   |  |  |     |           | T           | Heading<br>Sharing Bu | ittons  | l |
|                                                                                 |          |  |   |  |  |     |           | *           | Divider               |         |   |
|                                                                                 |          |  |   |  |  |     |           | • 🗆         | Container             |         |   |
|                                                                                 |          |  |   |  |  |     |           | Τ           | Heading               |         |   |
|                                                                                 |          |  |   |  |  |     |           | 🗄 Icon List |                       |         |   |
|                                                                                 |          |  |   |  |  |     |           | Container   |                       |         |   |
|                                                                                 |          |  |   |  |  |     |           | 🕨 🖽 Grid    |                       |         |   |
|                                                                                 |          |  |   |  |  |     |           | k           | Containor             |         | * |

3. Once you have highlighted the correct container, on the left panel, click on "Advanced" then scroll down to "Responsive" and toggle the hide button (on all 3 options) to unhide the container. The changes should reflect the middle screen.

|                                                                                                    | FT FUNDS 🗸 🤇                                                                                     |                                                                                             | 4 <sup>8</sup> C                                          | Q 💿 Publish 🗸     |  |  |  |  |  |  |
|----------------------------------------------------------------------------------------------------|--------------------------------------------------------------------------------------------------|---------------------------------------------------------------------------------------------|-----------------------------------------------------------|-------------------|--|--|--|--|--|--|
| Edit Contaner                                                                                                    |                                                                                                  |                                                                                             |                                                           | _                 |  |  |  |  |  |  |
|                                                                                                    | 0 *                                                                                              |                                                                                             |                                                           |                   |  |  |  |  |  |  |
| Layout Style Advanced                                                                                            | E                                                                                                |                                                                                             |                                                           |                   |  |  |  |  |  |  |
| ▶ Lavout                                                                                                    |                                                                                                  |                                                                                             |                                                           |                   |  |  |  |  |  |  |
|                                                                                                    | Ourrent Offerings Ourrent F                                                                      | ÷ Divider                                                                                   |                                                           |                   |  |  |  |  |  |  |
| Ø Wrapper Link                                                                                                   | share this page:                                                                                 |                                                                                             | T Heading                                                 |                   |  |  |  |  |  |  |
| Sticky Section - Royal Addons                                                                                    | cky Section - Royal Addons 🔹 🕴 👔 🜌                                                               |                                                                                             |                                                           |                   |  |  |  |  |  |  |
|                                                                                                    |                                                                                                  |                                                                                             |                                                           |                   |  |  |  |  |  |  |
| Motion Effects                                                                                                   |                                                                                                  | /                                                                                           | /                                                         | ∽ Sharing Buttons |  |  |  |  |  |  |
| Transform                                                                                                    |                                                                                                  |                                                                                             |                                                           |                   |  |  |  |  |  |  |
|                                                                                                    | aurrent Offerings                                                                                |                                                                                             |                                                           |                   |  |  |  |  |  |  |
|                                                                                                    |                                                                                                  | _ Heading                                                                                   |                                                           |                   |  |  |  |  |  |  |
| Visibility                                                                                                    | E Container                                                                                      |                                                                                             |                                                           |                   |  |  |  |  |  |  |
| Responsive visibility will take effect only on preview<br>mode or live page, and not while editing in Elementor. | none water of the order of the processor<br>of the prage and and and end type is forwards        |                                                                                             |                                                           |                   |  |  |  |  |  |  |
| Hide On Desktop                                                                                                  | n Desistop Imme                                                                                  |                                                                                             |                                                           |                   |  |  |  |  |  |  |
| Hide On Tablet Portrait Show                                                                                     |                                                                                                  |                                                                                             |                                                           |                   |  |  |  |  |  |  |
| Hide On Mobile Portrait                                                                                          | NATIONAL CLASS<br>OBJECTIVES                                                                     | QUEBEC CLASS<br>OBJECTIVES                                                                  | Investor Information                                      |                   |  |  |  |  |  |  |
| Attributes                                                                                                    |                                                                                                  |                                                                                             |                                                           |                   |  |  |  |  |  |  |
| Custom CSS                                                                                                    | Maple Leaf Critical Minerals 2024 Super Flow-<br>Through Limited Partnership (the "Partnership") | The Partnership also provides a Quebec Class which is designed to provide holders of Québec | Offering Memorandum - EN Maple Leaf Performance 2010-2023 |                   |  |  |  |  |  |  |

4. Edit and save.